## GUIDA ALLA COMPILAZIONE DELLA DOMANDA DI IMMATRICOLAZIONE

## Nell'ultimo anno il mondo dell'istruzione superiore ha vissuto grandi cambiamenti. La domanda di immatricolazione è in fase di aggiornamento e qui puoi trovare delle indicazioni per capirne le varie parti e per compilarla al meglio!

| A DECEMBER OF A DECEMBER OF A | Imposta di bollo assolta in modo virtuale -<br>Aut. N°27117/2004 del 13/05/04 - Ag. delle<br>Entrate Milano 2 |                                                               |
|----------------------------------------------------------------------------------------------------|----------------------------------------------------------------------------------------------------|---------------------------------------------------------------|
| DOMANDA DI IMMATRICOLAZION<br>E                                                                                                    | NE/ISCRIZIONE E DI AMMISSIONE AGLI<br>SAMI<br>Matricola n<br>(Riservato alla Segreteria)                      | Hai già caricato la<br>tua foto sull'intranet<br>UniSR, non è |
| Al Magnifico Rettore                                                                                                    |                                                                                                    | necessario di                                                 |
| dell' Università Vita-Salute San Raffaele di Milano                                                                                                    |                                                                                                    | allegarne un'altra                                            |
|                                                                                                    | Foto                                                                                                    |                                                               |
| 2111111111111                                                                                                    |                                                                                                    |                                                               |
| Il sottoscritto<br>valendosi delle disposizioni di cui agli artt. 46 e 47 de<br>materia di documentazione amministrativa, approvato                                                                                                    | l Testo Unico delle disposizioni legislative e regolamentari<br>con D.P.R. 28 dicembre 2000, n. 445           | in                                                            |
| C                                                                                                    | HIEDE                                                                                                    |                                                               |
| <ul> <li>DI ESSERE IMMATRICOLATO per l'anno accade<br/>XXX di codesta Università degli Studi.</li> <li>DI ESSERE AMMESSO a sostenere, gli esami di profit</li> </ul>                                                                                                    | unico YYYY/YYYY al Corso di Laurea XXX della Facoltà o<br>tto previsti dal relativo ordinamento.              | li .                                                          |
| Il sottoscritto, valendosi delle disposizioni di cui agli artt. 46<br>in materia di documentazione amministrativa, approvato con                                                                                                    | 5 e 47 del Testo Unico delle disposizioni legislative e regolamenta<br>n D.P.R. 28 dicembre 2000, n. 445      | Questa sezione è compilata                                    |
| DIC                                                                                                    | CHIARA                                                                                                    | che hai inserito durante la                                   |
| sotto la propria personale responsabilità, consapevole delle conseguenze anche penali cui può andare incontro in caso<br>falsità in atti e dichiarazioni mendaci (art. 76 T.U.):                                                                                                    |                                                                                                    | procedura di<br>immatricolazione online.                      |
| - di avere il seguente codice fiscale                                                                                                    |                                                                                                    | Ricontrollali!                                                |
| - di essere nato il DD/MM/YYY a                                                                                                    |                                                                                                    |                                                               |
| - di essere residente a<br>tel ·                                                                                                    | cellulare.                                                                                                    |                                                               |
| - di essere domiciliato a                                                                                                    |                                                                                                    |                                                               |
| - di avere la cittadinanza                                                                                                    |                                                                                                    |                                                               |
| - che la presente fotografia riproduce le sembianze della pro                                                                                                    | pria persona                                                                                                  |                                                               |
| - di essere in possesso del diploma di Maturità                                                                                                    | conseguito nell'anno scolastico YYYY/YYYY con la                                                              |                                                               |
| votazione di XXX/100 presso l'istituto con s                                                                                                    | ede in                                                                                                    |                                                               |
| - di essere in possesso dell'attestato dell'anno integrativo con                                                                                                    | iseguito nell'anno scolastico presso<br>on sede in                                                            |                                                               |
| cap via                                                                                                    | n                                                                                                    |                                                               |
| - di essere in possesso del diploma di Laurea                                                                                                    |                                                                                                    |                                                               |
| 1.1.1.1.1.1.1.1.1.1.1.1.1.1.1.1.1.1.1.1.                                                                                                    |                                                                                                    |                                                               |

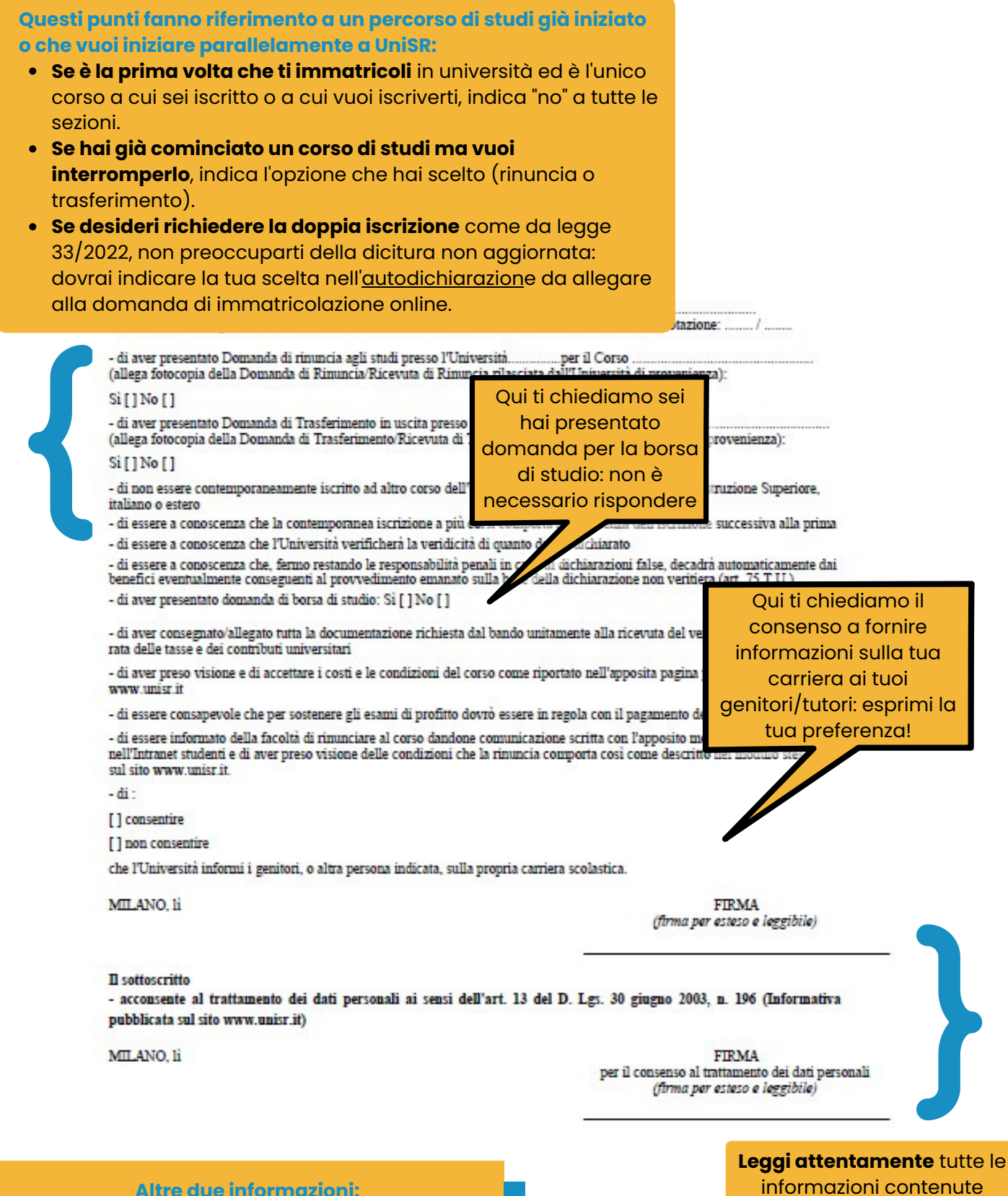

## la procedura di rinuncia è interamente online. Trovi i dettagli al link: https://www.unisr.it/servizi/graduatorieimmatricolazioni/tasse

 il trattamento dei dati personali è regolato dall'art. 13 del Regolamento CE n. 679 del Parlamento Europeo e del Consiglio del 27 aprile 2016 e dal D.Lgs 30 giugno 2003, n. 196. Trovi l'informativa su www.unisr.it Leggi attentamente tutte le informazioni contenute nella domanda ed apponi entrambe le firme (leggibili!)